# Reporte 2

#### Pedro I. López 1288433

#### 22 de febrero de 2012

| Contacto:        | pedro.lopezhn@uanl.edu.mx            |
|------------------|--------------------------------------|
| Materia:         | 264 SISTEMAS DE VISION (Laboratorio) |
| <b>Brigada</b> : | 308                                  |
| Horario:         | 3 N3                                 |
| Instructor:      | Ing. Mónica Lizeth Balboa García     |

# Índice

| 1. | Práctica 5. Análisis de partículas de una imagen                                                                           | 1  |
|----|----------------------------------------------------------------------------------------------------|----|
| 2. | Práctica 6. Automatización de la inspección de dimensiones de un objeto<br>por medio de visión con interfaz Hombre-Máquina | 7  |
| 3. | Conclusión                                                                                                    | 13 |
| Re | eferencias                                                                                                    | 13 |

## 1. Práctica 5. Análisis de partículas de una imagen

- 1. Adquiera la imagen de un objeto bidimensional, calibre el sistema y calcule el centro de masa en y, el perímetro, área del objeto y el área de la imagen. En pixeles y milímetros.
- 2. Imprima los resultados y la imagen del objeto.

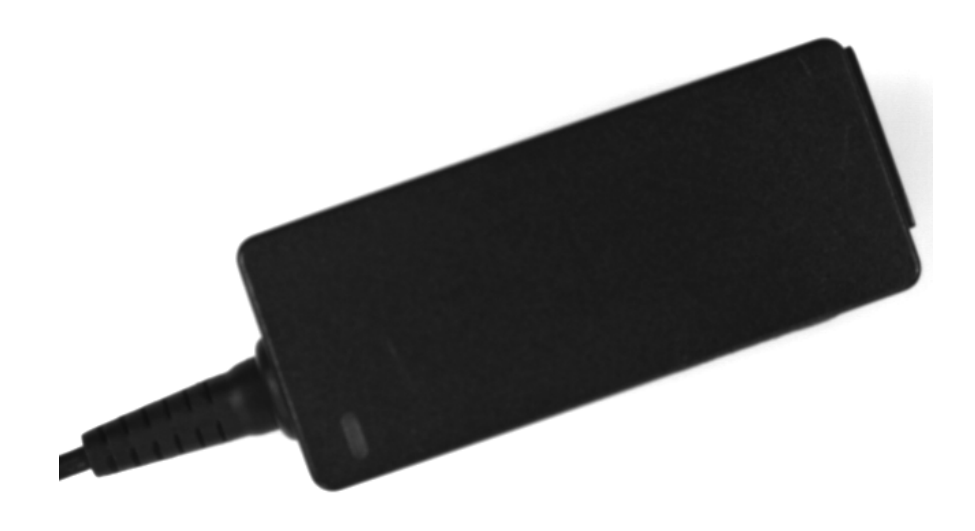

Figura 1: Imagen adquirida.

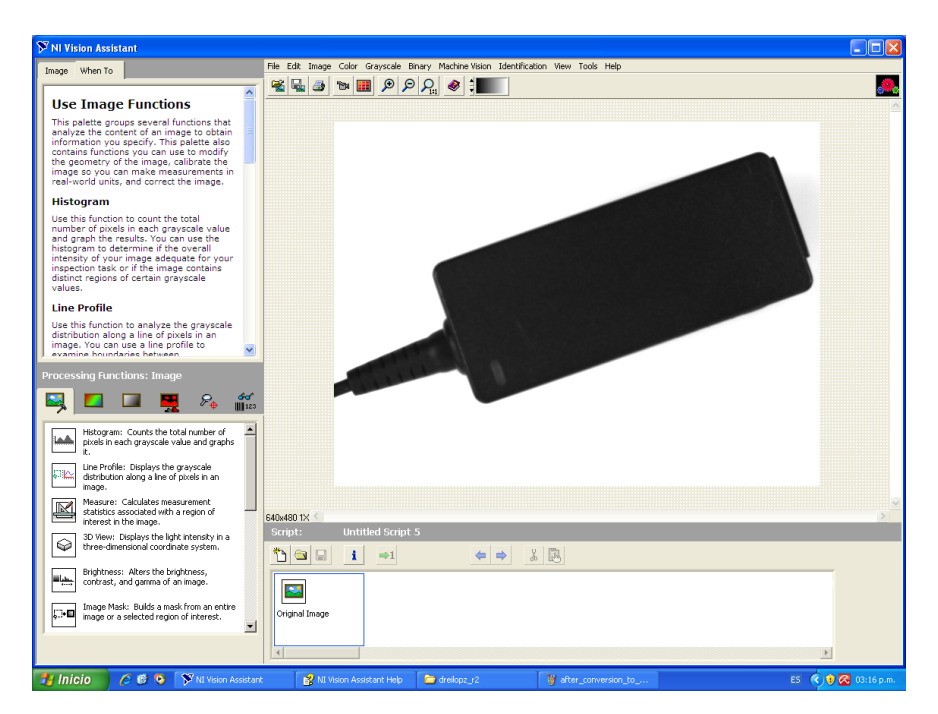

Figura 2: Adquiriendo la imagen en Figura 1

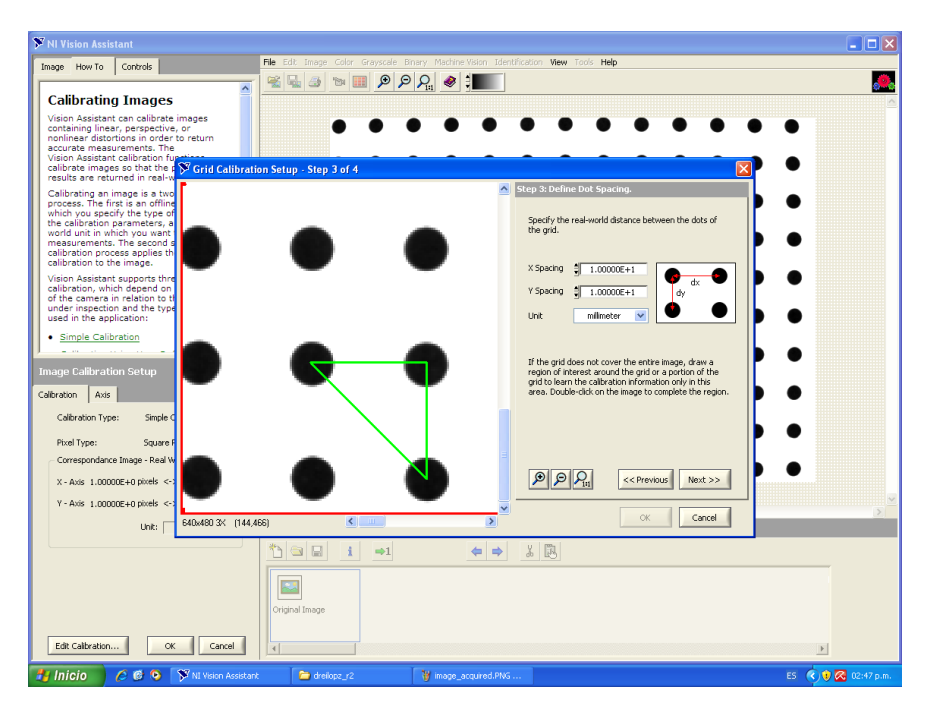

Figura 3: Calibrando el sistema como se realizó en la práctica 3.

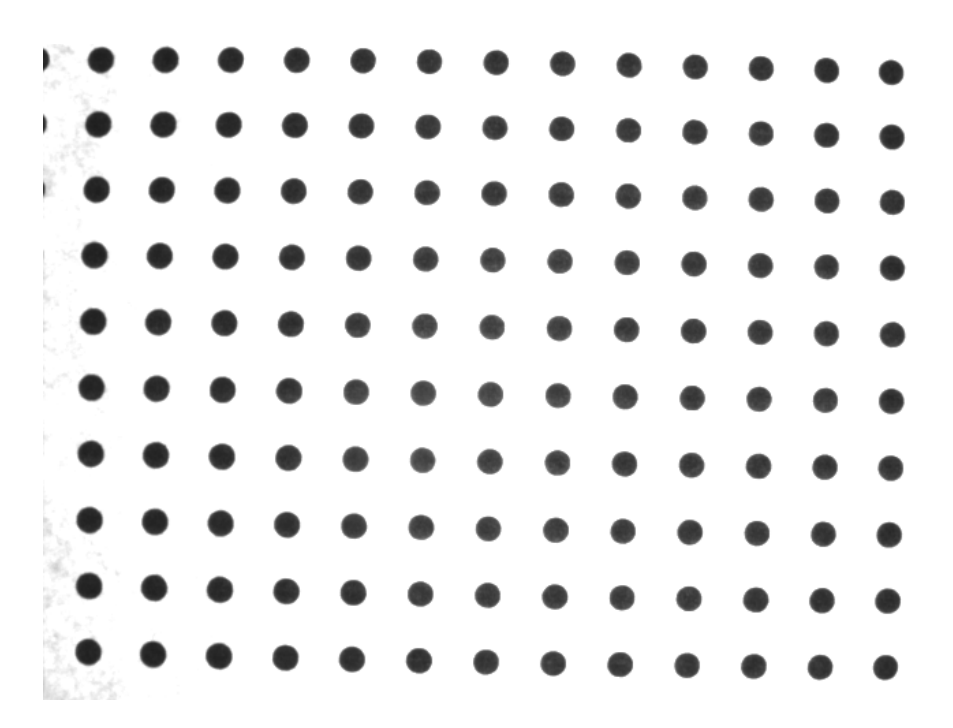

Figura 4: Imagen resultado de la calibración en Figura 3, en unidades de mm.

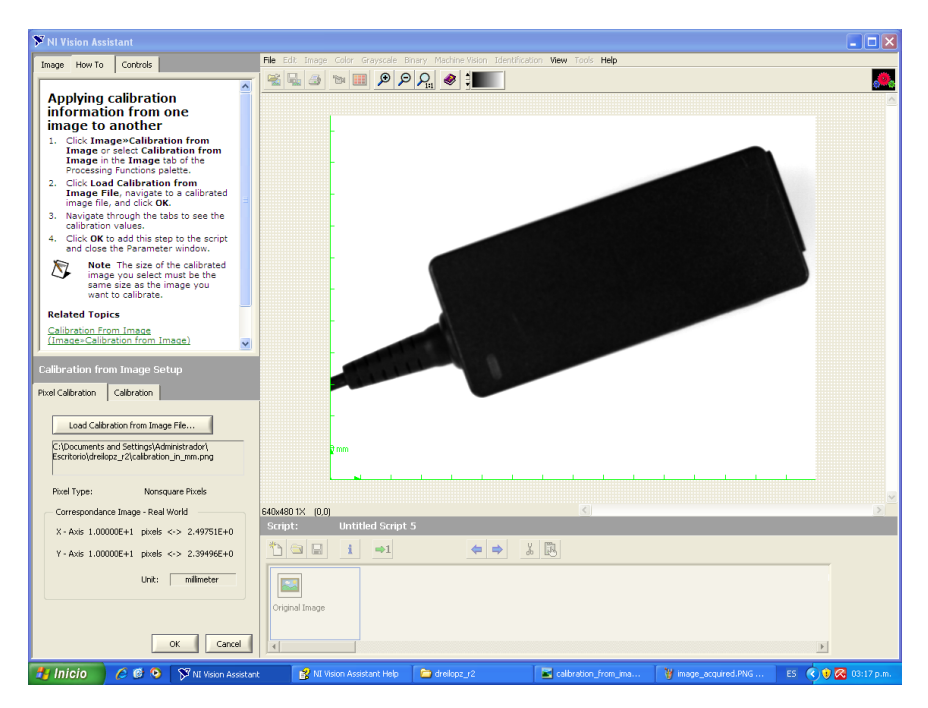

Figura 5: Aplicando la información de calibración de Figura 4 a la imagen original en Figura 1

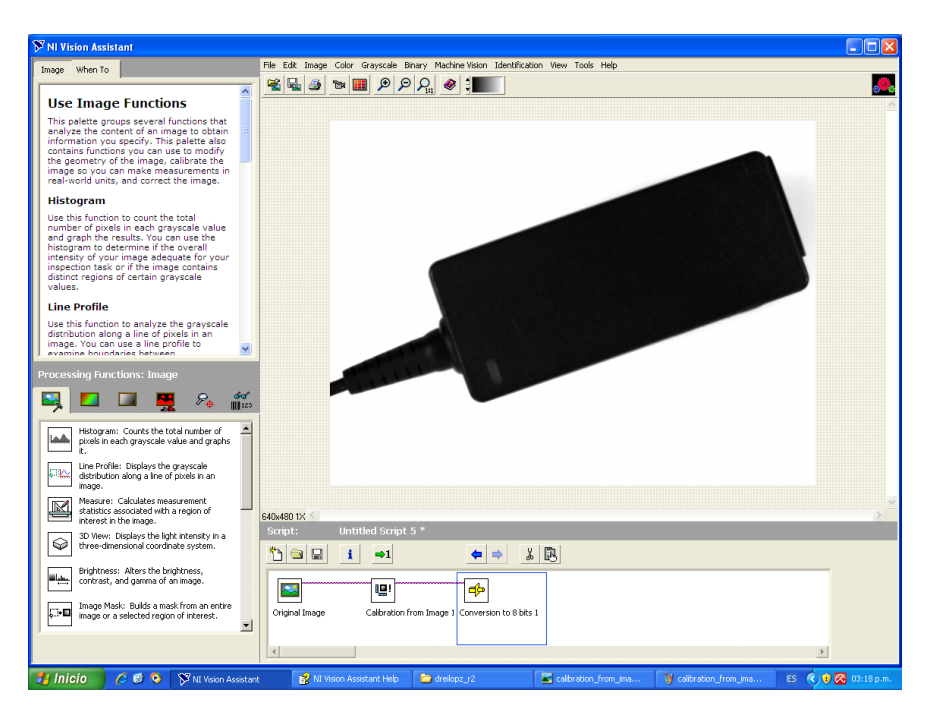

Figura 6: Justo después de convertir la imagen original en Figura 1 a formato 8 bits.

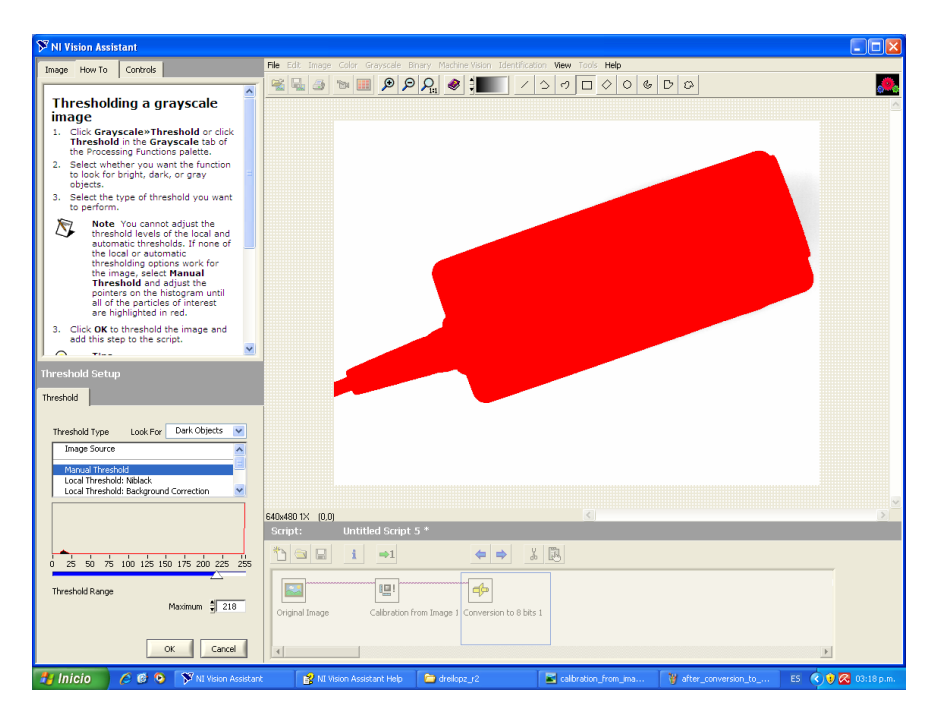

Figura 7: Aplicando el thresholding = 218 a la imagen original en Figura 1.

| 🕅 NI Vision Assistant                                                                                                    |                                                                                              |                  |
|----------------------------------------------------------------------------------------------------|----------------------------------------------------------------------------------------------|------------------|
| Image When To                                                                                                    | File Edit Image Color Grayscale Binary Machine Vision Identification View Tools Help         |                  |
|                                                                                                    | <u>≪</u> ⊑ ⊴ ™ Ⅲ <i>P P P</i> <sub>a</sub> <i>⊗</i> <b>↓↓↓↓</b>                              | <u></u>          |
| Use Grayscale Functions                                                                                                    |                                                                                              | <u>^</u>         |
| This palette groups several image<br>functions that analyze grayscale images.                                                                                  |                                                                                              |                  |
| Lookup Table                                                                                                    |                                                                                              |                  |
| Use this function to improve the contrast<br>and brightness in an image by applying a<br>lookup table.                                                         |                                                                                              |                  |
| Filters                                                                                                    |                                                                                              |                  |
| Use this function to enhance the quality of<br>an image with spatial filters so that only<br>the image information you need is<br>extracted during processing. |                                                                                              |                  |
| Gray Morphology                                                                                                    |                                                                                              |                  |
| Use this function to modify the shape of<br>features in an image by altering pixel<br>values.                                                                  |                                                                                              |                  |
| FFT Filter                                                                                                    |                                                                                              |                  |
| Use this function to remove high or low                                                                                                    |                                                                                              |                  |
| Processing Functions: Grayscale                                                                                                    |                                                                                              |                  |
| 🖳 🗖 🗖 🚆 🎭 🎬                                                                                                    |                                                                                              |                  |
| Lookup Table: Improves contrast and brightness by applying a lookup table to an image.                                                                         |                                                                                              |                  |
| Filters: Prepares an image for processing<br>so that you can extract only the<br>information you need from the image.                                          |                                                                                              |                  |
| Gray Morphology: Modifies the shape of objects in an image.                                                                                                    | 640x480 1X                                                                                   | >                |
| FFT Filter: Applies a frequency filter to                                                                                                    | Script: Untitled Script 5 *                                                                  |                  |
| The image.                                                                                                    |                                                                                              |                  |
| Threshold: Selects ranges of pixel values                                                                                                    |                                                                                              |                  |
| in grayscale images.                                                                                                    |                                                                                              |                  |
| Watershed Segmentation: Performs a watershed segmentation.                                                                                                    | Original Image Calibration from Image 1 Conversion to 8 bits 1 Threshold 1                   |                  |
|                                                                                                    |                                                                                              |                  |
|                                                                                                    |                                                                                              | Þ                |
| 🛃 Inicio 🧷 🏉 🞯 😒 🕅 NI Vision Assista                                                                                                    | nt 👔 NI Vision Assistant Help 🖆 dreilspz_r2 📓 calibration_from_ima 🦉 thresholding.PNG - P ES | 🔇 🔋 🐼 03:19 p.m. |

Figura 8: Justo después de binarizar la imagen original en Figura 1 con un threshold = 218

| S NI Vision Assistant                                                                                                    |                                                                                                    |         |
|----------------------------------------------------------------------------------------------------|----------------------------------------------------------------------------------------------------|---------|
| Image How To Controls                                                                                                    | File Edit Image Color Grayscale Binary Machine Vision Identification View Tools Help                                      |         |
| <ul> <li>Image How To Controls</li> <li>Performing a particle analysis</li> <li>Click Binary-Particle Analysis or solucion particle analysis</li> <li>Click Binary-Particle Analysis or solucions of the solucion of the solucion of the soluc</li></ul> | He 20 may Car Carson Barry Manne Van Berbrezon Wew Coo Hep<br>■ ■ ■ ■ ■ ■ ■ ■ P P R ■ ■ = = = = = = = = = = = = = = = = = | <u></u> |
| the results is highlight the corresponding particle in the image. Particle Analysis Setup Particle Analysis Number of Objects: 1                                                                                                    |                                                                                                    |         |
| Connectivity 4/8                                                                                                    |                                                                                                    | ~       |
| Show Labels                                                                                                    | 640x480 1X (0,0)                                                                                                    | Σ       |
| Select Measurements                                                                                                    | Script: Unitied Script 5 *                                                                                                |         |
| OK Cancel                                                                                                    | Results         1                                                                                                    |         |
| 🛃 Inicio 🖉 🖉 💿 🍞 NI Vision Assistan                                                                                                    | x 😰 NI Vision Assistant Help 🖆 dreicpz_r2 💽 calbration_from_ima 🦉 after_threshold.PNG ES 🔦 🖲 🧟 03:23                      | p.m.    |

Figura 9: Justo después de realizar el análisis de partículas a la imagen en Figura 1.

| Centro de masas X (mm)      | 361.13501     |
|-----------------------------|---------------|
| Centro de masas X (pixeles) | 84.81717      |
| Centro de masas Y (mm)      | 212.45593     |
| Centro de masas Y (pixeles) | 64.02249      |
| Perímetro (mm)              | 1618.20278    |
| Perímetro (pixeles)         | 381.07077     |
| Área (mm)                   | 102705.000000 |
| Área (pixeles)              | 5613.26941    |
| Área de la imagen (mm)      | 307200.000000 |
| Área de la imagen (pixeles) | 17001.94154   |

Cuadro 1: Resultado de análisis de partículas a la imagen en Figura 1

# 2. Práctica 6. Automatización de la inspección de dimensiones de un objeto por medio de visión con interfaz Hombre-Máquina

- 1. Cree un programa en LabVIEW, y con éste calcule las mismas dimensiones que en la práctica anterior que en la práctica anterior de un objeto bidimensional.
- 2. Agregue a la lámpara otro objeto de igual o diferente tamaño y corra el programa.
- 3. Reporte a imprima los resultados obtenidos y las imágenes.

Cronológicamente, esta práctica fue realizada inmediatamente después a la Práctica 5 (sección 1).

| 🎔 NI Vision Assistant                                                                                                    |                                                                                                    |                  |
|----------------------------------------------------------------------------------------------------|----------------------------------------------------------------------------------------------------|------------------|
| Image When To                                                                                                    | File Edit Image Color Grayscale Binary Machine Vision Identification View Tools Help                        |                  |
| Use Image Functions                                                                                                    |                                                                                                    | <u></u>          |
| This palette groups several functions that<br>analyze the content of an image to obtain<br>information you specify. This palette also<br>contains functions you can use to modify<br>the geometry of the image calibrate the<br>image so you can make measurements in<br>real-world units, and correct the image. |                                                                                                    |                  |
| Histogram                                                                                                    | ST LabVIEW VI Creation Wizard - Stop 1                                                                      |                  |
| Use this function to count the total<br>number of bytels in each grayscale value<br>and graph the results. You can use the<br>histogram to determine if the overall<br>intensity of your image adequate for your<br>inspection tasks or if the image contains<br>distinct regions of certain grayscale<br>values. | Leavisition of LabyEEW and IMAQ     Vision that you want to create the VI.     LabyEEW & 0.0-16 (Hoon 8.0.0 |                  |
| Line Profile                                                                                                    |                                                                                                    |                  |
| Use this function to analyze the grayscale distribution along a line of pixels in an image. You can use a line profile to examine boundaries between                                                                                                    | 2- Choose a file path for the new VI.                                                                       |                  |
|                                                                                                    | C:\Documents and Settings\Administrador\                                                                    |                  |
| 🖳 🗖 🚆 🙈 👬                                                                                                    | Escritorio)(drelopz_r2)(lyprogly2.vi                                                                        |                  |
| Histogram: Counts the total number of<br>pixels in each grayscale value and graphs<br>it.                                                                                                    |                                                                                                    |                  |
| Line Profile: Displays the grayscale<br>distribution along a line of pixels in an<br>image.                                                                                                    | Buck Next Finish Cancel                                                                                     |                  |
| Measure: Calculates measurement<br>statistics associated with a region of<br>interest in the image.                                                                                                    | 640x480 1X S                                                                                                | >                |
| 3D View: Displays the light intensity in a three-dimensional coordinate system.                                                                                                    | Script: script.scr                                                                                          |                  |
| Brightness: Alters the brightness, contrast, and gamma of an image.                                                                                                    |                                                                                                    |                  |
| Image Mask: Builds a mask from an entire<br>image or a selected region of interest.                                                                                                    | Original Image Calibration from Image 1 Conversion to 8 bits 1 Threshold 1 Particle Analysis 1              |                  |
|                                                                                                    |                                                                                                    | Þ                |
| 🚰 Inicio 🖉 🤌 🕅 Vision Assistar                                                                                                    | rt 😰 NI Vision Assistant Help " Ivprog 🍟 N_wizard_step_1.PN ESi                                             | 🔹 🤨 🐼 03:30 p.m. |

Figura 10: Paso 1 de creación de programa  $Lab\,V\!I\!EW$  a partir de presente script en  $V\!ision$  Assistant

| 🕅 NI Vision Assistant                                                                                                    |                                                                                                    |                  |
|----------------------------------------------------------------------------------------------------|----------------------------------------------------------------------------------------------------|------------------|
| Image When To                                                                                                    | File Edit Image Color Grayscale Briary Machine Vision Identification View Tools Help                                                              |                  |
| Use Image Functions                                                                                                    |                                                                                                    | <br>             |
| This palette groups several functions that<br>analyze the content of an image to obtain<br>information you specify. This palette also<br>contains functions you can be to modify<br>the geometry of the image, calibrate the<br>image so you can make measurements in<br>real-world units, and correct the image. |                                                                                                    |                  |
| Histogram                                                                                                    | S LabVIEW VI Creation Wizard - Step 2 of 3                                                                                                    |                  |
| Use this function to count the total<br>number of pixels in each grayscale value<br>and graph the results. You can use the<br>histogram to determine if the overall<br>intensity of your image adequate for your<br>inspection task or if the image contains<br>distinct regions of certain grayscale<br>values.  | Select the Vision Assistant script:<br>O Current Script<br>Current Script<br>Current Script<br>Current Script<br>Current Script<br>Current Script |                  |
| Line Profile                                                                                                    |                                                                                                    |                  |
| Use this function to analyze the grayscale<br>distribution along a line of pixels in an<br>image. You can use a line profile to<br>examine boundaries between                                                                                                    |                                                                                                    |                  |
| Processing Functions: Image                                                                                                    |                                                                                                    |                  |
|                                                                                                    |                                                                                                    |                  |
| Histogram: Counts the total number of<br>pixels in each grayscale value and graphs<br>it.                                                                                                    |                                                                                                    |                  |
| Line Profile: Displays the grayscale<br>distribution along a line of pixels in an<br>image.                                                                                                    | Back Next Finish Cancel                                                                                                    |                  |
| Measure: Calculates measurement<br>statistics associated with a region of<br>interest in the image.                                                                                                    | 540x480 1X 🔊                                                                                                    | >                |
| 3D View: Displays the light intensity in a three-dimensional coordinate system.                                                                                                    | Script: script.scr<br>Therefore 1 →1 ← ⇒ 3 R                                                                                                    |                  |
| Brightness: Alters the brightness, contrast, and gamma of an image.                                                                                                    |                                                                                                    | _                |
| Image Mask: Builds a mask from an entire<br>image or a selected region of interest.                                                                                                    | Original Image Calibration from Image I Conversion to 8 bits 1 Threshold 1 Particle Analysis 1                                                    |                  |
|                                                                                                    |                                                                                                    | F                |
| 🛃 Inicio 🖉 🙆 💿 🍞 NI Vision Assista                                                                                                    | nt 🔡 NI Vision Assistant Help 📮 lyprog 🦉 ly_wizard_step_1.PN ES 🕏                                                                                 | ) 🕄 🔀 03:31 p.m. |

Figura 11: Paso 2 de creación de programa LabVIEW a partir de presente script en  $Vision\ Assistant$ 

| 🎔 NI Vision Assistant                                                               |                                                                                                |
|-------------------------------------------------------------------------------------|------------------------------------------------------------------------------------------------|
| Image When To                                                                       | File Edit Image Color Grayscele Binary Machine Vision Identification View Tools Help           |
|                                                                                     |                                                                                                |
|                                                                                     |                                                                                                |
|                                                                                     |                                                                                                |
|                                                                                     |                                                                                                |
|                                                                                     |                                                                                                |
|                                                                                     |                                                                                                |
|                                                                                     | StabVIEW VI Creation Wizard - Step 3 of 3                                                      |
| -                                                                                   |                                                                                                |
|                                                                                     | Select the image source                                                                        |
|                                                                                     |                                                                                                |
|                                                                                     | Image File                                                                                     |
| toppositopposito and ticking discuss                                                | Triggered Image Acquisition                                                                    |
| 120220153633043.apd - 16 bit - 640x460                                              | LEEE 1394 Image Acquisition                                                                    |
| H 1 > H 2 4                                                                         |                                                                                                |
|                                                                                     |                                                                                                |
|                                                                                     |                                                                                                |
| 🔜 🗖 🗖 📕 🙈 💒                                                                         |                                                                                                |
|                                                                                     |                                                                                                |
| Histogram: Counts the total number of                                               |                                                                                                |
| i.                                                                                  |                                                                                                |
| distribution along a line of pixels in an                                           |                                                                                                |
| Maagura, Calculater maagurament                                                     | Back Next Finish Cancel                                                                        |
| statistics associated with a region of                                              | 640x480 1X                                                                                     |
| 3D View: Displays the light intensity in a                                          | Script: script.scr                                                                             |
| three-dimensional coordinate system.                                                |                                                                                                |
| Brightness: Alters the brightness,                                                  |                                                                                                |
| concreat, and gamma of an image.                                                    |                                                                                                |
| Image Mask: Builds a mask from an entire<br>image or a selected region of interest. | Original Image Calibration from Image 1 Conversion to 8 bits 1 Threshold 1 Particle Analysis 1 |
|                                                                                     |                                                                                                |
|                                                                                     |                                                                                                |
| 🛃 Inicio 🧷 🏉 🕲 🗁 drolopz_r2                                                         | Resultado de la búsq<br>NI Wision Assistant<br>ES (13:43 p.m.)                                 |

Figura 12: Paso 3 de creación de programa *LabVIEW* a partir de presente script en *Vision Assistant*. Nótese que originalmente el texto de la práctica indica que en la fuente de imagen (*image source*) se debe elegir *Image Acquisition* pero el hacer esto provoca que se contruya un diagrama de bloques en LabVIEW con bloques que no están instalados en la estación de trabajo, y que por lo tanto es imposible de ejecutar resultando en el error mostrado en Figura 13. El programa generado al seleccionar *Image File* como *image source* sí se puede ejecutar.

| S Error list                                                                                                    |                                                            |
|----------------------------------------------------------------------------------------------------|------------------------------------------------------------|
| Items with errors                                                                                                 |                                                            |
| 12.vi                                                                                                    | ▲                                                          |
|                                                                                                    |                                                            |
|                                                                                                    |                                                            |
|                                                                                                    |                                                            |
|                                                                                                    |                                                            |
|                                                                                                    |                                                            |
|                                                                                                    | ×                                                          |
| 5 errors and warnings                                                                                             | Show Warnings 🗌                                            |
| Block Diagram Errors     Schull 2000 Clean of a schull a minima                                                   | <u> </u>                                                   |
| SubVI ImAQ Cosever subVI is missing                                                                               |                                                            |
| SubYI 'IMAQ Snap.vf': subVI is missing<br>Pronenty Nodes: invalid property                                        |                                                            |
| Property Node: invalid refnum class                                                                               |                                                            |
|                                                                                                    |                                                            |
|                                                                                                    |                                                            |
|                                                                                                    |                                                            |
|                                                                                                    | <u>≥</u>                                                   |
| The subVI could not be found when loading this VI. It may have been moved, deleted, or its name may have changed. | ~                                                          |
|                                                                                                    |                                                            |
|                                                                                                    |                                                            |
|                                                                                                    |                                                            |
|                                                                                                    |                                                            |
|                                                                                                    |                                                            |
|                                                                                                    |                                                            |
|                                                                                                    |                                                            |
|                                                                                                    |                                                            |
|                                                                                                    |                                                            |
|                                                                                                    |                                                            |
|                                                                                                    |                                                            |
|                                                                                                    | Chron Chrone High                                          |
|                                                                                                    | Cose Silwerter nep                                         |
| Inicia C. C. D. No. Vision Ac De haven D. Resultado de                                                            | r2 vi Front P 🚯 r2 vi Block Di 🚯 Evor liet FS 🖉 03:36 p.m. |

Figura 13: Error al intentar correr el programa con *image source* igual a *Image Acquisition* (ver Figura 12)

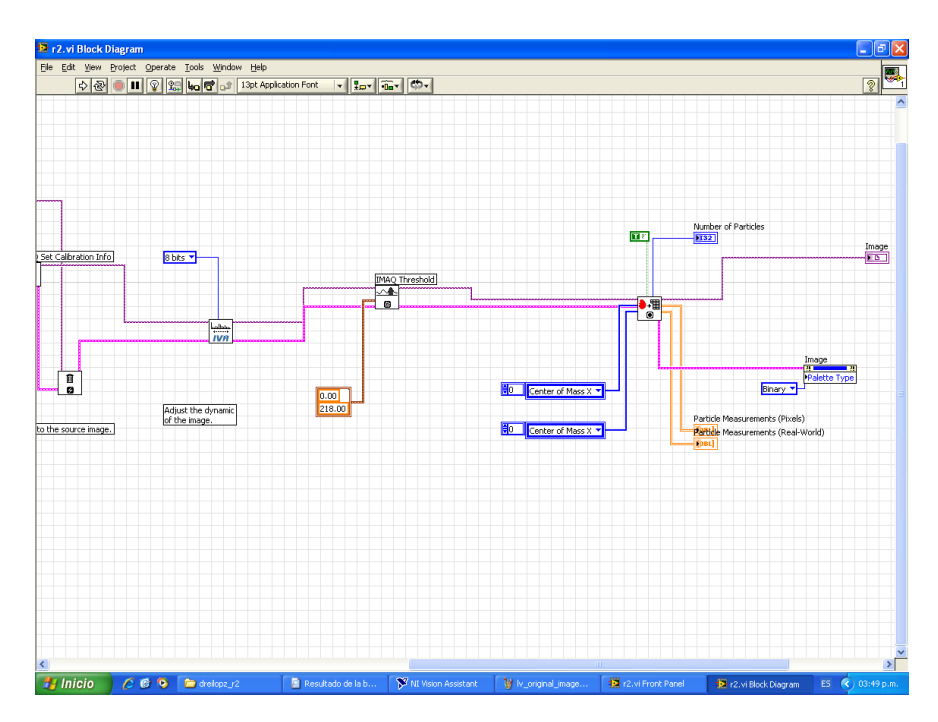

Figura 14: Diagrama de bloques de programa  $Lab\,V\!I\!EW$  para análisis de partículas automatizado de imagen en Figura 1.

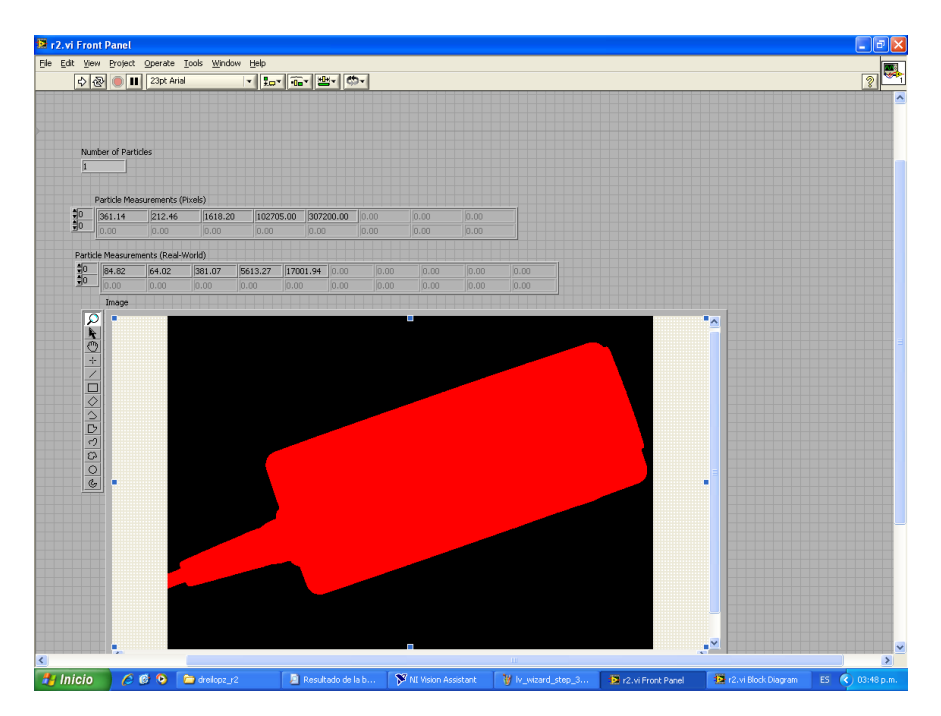

Figura 15: Panel frontal de programa  $Lab\,VIEW$  para análisis de partículas automatizado de imagen en Figura 1. Se puede apreciar que se obtuvieron los mismos resultados listados en Cuadro 1

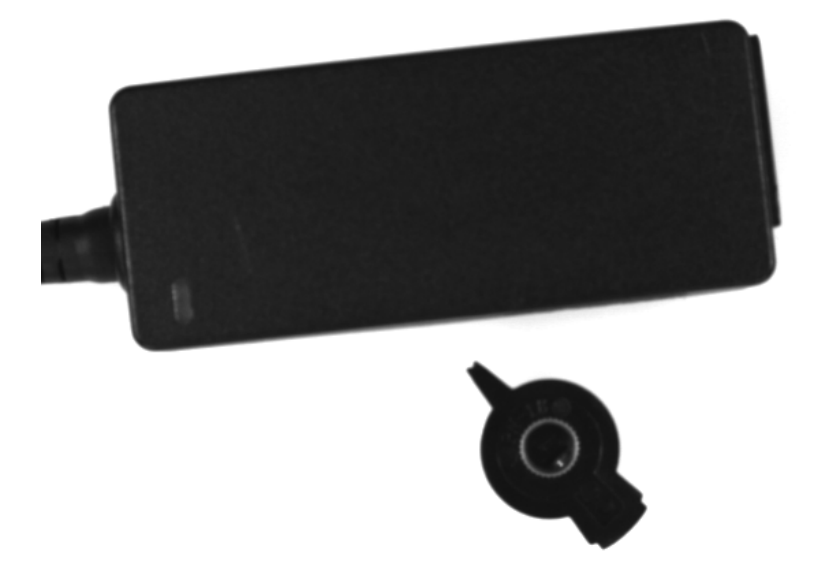

Figura 16: Segunda imagen para punto 2 de práctica.

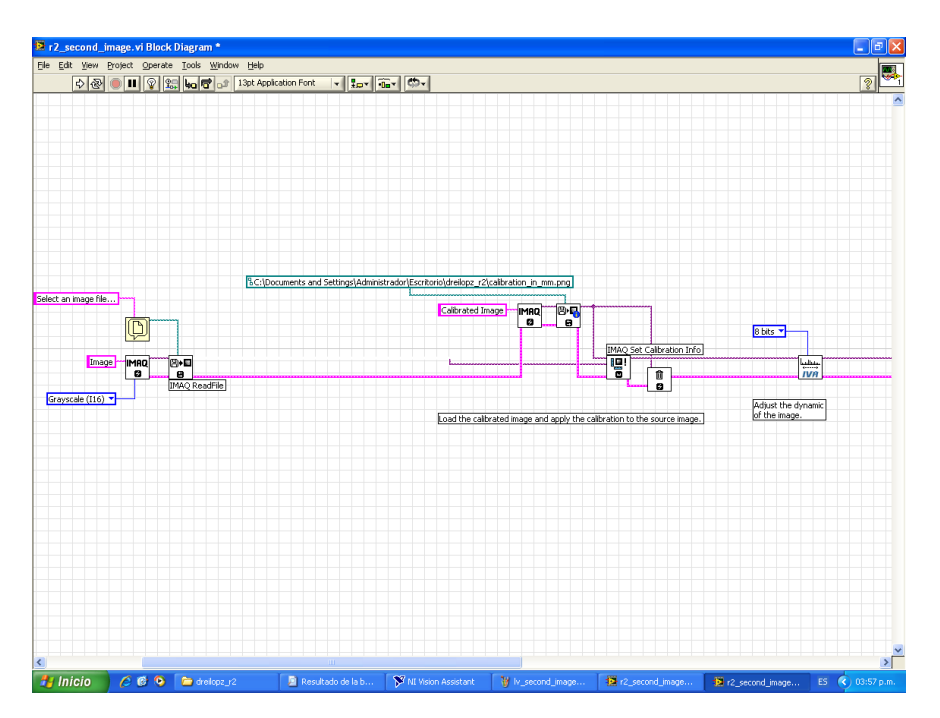

Figura 17: Diagrama de bloques de programa  $Lab\,V\!I\!EW$  para análisis de partículas automatizado de imagen en Figura 16.

| 1000     | y Pro                 | ient One    | arate Took   | Window H | lelo    |           |      |      |      |      |      |  |
|----------|-----------------------|-------------|--------------|----------|---------|-----------|------|------|------|------|------|--|
| N 5      | . ୁନ୍ତ<br>ଭା <i>ଜ</i> |             | instanial    |          |         |           | m-I  |      |      |      |      |  |
| 14 6     | 21                    | <b>1</b>    | Apr. Hold    | •        | ±       | , se l    |      |      |      |      | <br> |  |
|          | Di.                   | mber of P   | whicher      |          |         |           |      |      |      |      |      |  |
|          | 5                     | most Of P   | 0.0003       |          |         |           |      |      |      |      |      |  |
|          | -                     |             |              |          |         |           |      |      |      |      |      |  |
|          | F                     | Particle Me | asurements   | (Pixels) |         |           |      |      |      |      |      |  |
| 1        | 0                     | 287.56      | 182.48       | 1416.53  | 98948.  | 307200    | 0.00 | 0.00 | 0.00 | 0.00 |      |  |
| 2        |                       | 377.10      | 378.21       | 445.65   | 10726.  | 00 307200 | 0.00 |      |      | 0.00 |      |  |
|          |                       |             |              |          |         |           |      |      |      |      |      |  |
| -        | Particle              | e Measure   | ments (Real- | World)   |         |           |      |      |      |      |      |  |
| -0<br>20 | 67.50                 | 0 7         | 1.59         | 336.84   | 5571.87 | 17001.94  | 0.00 |      |      |      |      |  |
|          | 90.22                 | 2 2         | 6.04         | 102.42   | 569.78  | 17001.94  |      |      |      |      |      |  |
|          |                       | Image       | .00          |          |         |           |      |      |      |      |      |  |
|          |                       | 222         |              |          |         |           |      |      |      |      |      |  |
|          |                       |             |              |          |         |           |      |      |      | 3    |      |  |

Figura 18: Panel frontal de programa  $Lab\,V\!I\!E\,W$  para análisis de partículas automatizado de imagen en Figura 16.

| Objeto $\#$                 | 1             | 2             |
|-----------------------------|---------------|---------------|
| Centro de masas X (mm)      | 287.56061     | 377.10227     |
| Centro de masas X (pixeles) | 67.50264      | 90.22277      |
| Centro de masas Y (mm)      | 182.48186     | 378.20986     |
| Centro de masas Y (pixeles) | 71.59149      | 26.03534      |
| Perímetro (mm)              | 416.52582     | 45.64638      |
| Perímetro (pixeles)         | 336.84467     | 102.41886     |
| Área (mm)                   | 98948.00000   | 10726.00000   |
| Área (pixeles)              | 5571.86919    | 569.78210     |
| Área Imagen (mm)            | 307200.000000 | 307200.000000 |
| Área Imagen (pixeles)       | 17001.94154   | 17001.94154   |

Cuadro 2: Resultado de análisis de partículas a la imagen en Figura 16

### 3. Conclusión

Los procedimientos realizados en las prácticas anteriores fueron aplicados para completar ésta práctica. El objetivo básico de las actividades reportadas en este documento es obtener información dimensional con un análisis de partículas de imagenes binarias que se realiza con el software de National Instruments, primero con Vision Assistant y después automatizando con un programa de LabVIEW.

Fue necesario en la práctica 6 modificar la manera en la que se genera el programa de LabVIEW, ya que al intentar configurar la fuente de la imagen como *Image Acquisition* en el paso 3 de *LabVIEW VI Creation Wizard* el diagrama de bloques del programa trata de usar librerías que no están instaladas en la estación de trabajo; estos bloques y librerías fueron buscados en el disco duro de la estación pero no fueron encontrados. Cambiando la fuente de la imagen a un archivo genera un programa de LabVIEW que se ejecuta con éxito (Ver Figuras 12 y 13). El configurar el análisis de partículas por medio de una interfaz gráfica con LabVIEW mejora el flujo de trabajo en el que se requiera obtener dimensiones de imagenes binarias.

### Referencias

[1] Documento de laboratorio de SISTEMAS DE VISIÓN.